## Cómo usar la herramienta Marcadores en Firefox

Para usar la herramienta Marcadores (Favoritos) de manera óptima es necesario asegurar por un lado, que los marcadores queden asociados a una cuenta y por otro, que esté activada la opción de sincronización, de manera que puedas tener acceso a los sitios marcados como favoritos desde cualquiera de tus dispositivos. Sigue las instrucciones que se presentan a continuación.

Accede desde tu equipo de cómputo al navegador Firefox. Es posible que tengas el acceso directo en tu escritorio o esté anclado en tu barra de tareas.

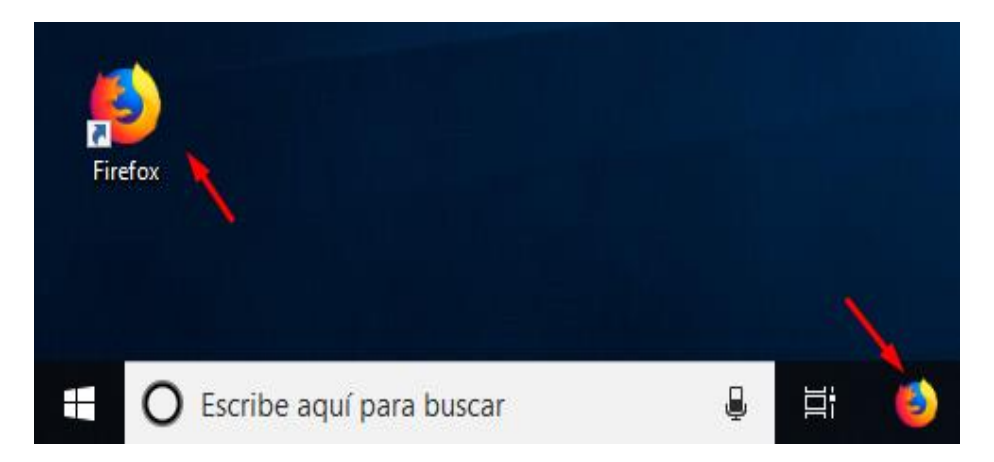

Observa que a los lados de la barra del buscador hay diferentes íconos. Selecciona el ícono en forma de tres líneas horizontales.

| (4                                                                                                    | -)→ C' û                                                                                                    | Q Busca                  | ar con Goo | gle o ingresar                       | dirección                                                                                                    |  | \ (                                                                     | Ð                                      | ABP [                                                                |                                                     |                                                                                  |               |
|----------------------------------------------------------------------------------------------------|----------------------------------------------------------------------------------------------------|--------------------------|------------|--------------------------------------|----------------------------------------------------------------------------------------------------|--|-------------------------------------------------------------------------|----------------------------------------|----------------------------------------------------------------------|-----------------------------------------------------|----------------------------------------------------------------------------------|---------------|
| Para iniciar sesión en una cuenta que te permita<br>sincronizar tus páginas marcadas como favoritos,<br>selecciona la opción que dice <b>Iniciar sesión con</b><br><b>Sync</b> . |                                                                                                    |                          |            | 2<br>0<br>0<br>0<br>0<br>0<br>0<br>0 | <ul> <li>Iniciar sesión con Sync</li> <li>Bloqueo de contenido</li> <li>Abriendo</li> <li>Nueva ventana</li> <li>Ctrl+N</li> <li>Nueva ventana privada</li> <li>Ctrl+Mayús.+P</li> <li>Restaurar la sesión anterior</li> </ul> |  |                                                                         |                                        |                                                                      | ndo  <br>+ N<br>.+ P                                |                                                                                  |               |
| ☆<br>ゆ<br>く<br>●                                                                                                    | Cuenta de Firefox<br>Lleva la Web contigo<br>Sincroniza tus marcadores,<br>historial, pestañas, contrase<br>complementos y preferenc<br>entre todos tus dispositivos | ,<br>eñas,<br>:ias<br>s. | 0 t 0      | ⊙☆ <i>₽</i>                          |                                                                                                    |  | Si no ti<br>en el vi<br><b>una cu</b><br>llena el<br>pide. E<br>selecci | ene<br>ínc<br>i <b>en</b><br>fo<br>n c | es cu<br>ulo ¿<br>i <b>ta? (</b><br>rmula<br>caso (<br>a <b>Inic</b> | ienta<br>No ti<br>Comi<br>ario c<br>contr<br>ciar s | , da cl<br>i <b>enes</b><br>i <b>enza</b> ,<br>jue se<br>ario,<br><b>sesió</b> r | ic<br>y<br>te |

Iniciar sesión...

Conectar con una Cuenta de Firefox

¿No tienes una cuenta? Comienza 🌽

Una vez abierta la sesión con tu cuenta, abre en el navegador la página que sea de tu interés marcar como favorito.

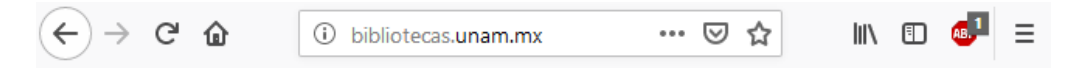

Haz clic en el ícono que tiene forma de estrella (es el icono de Marcadores).

| < → ୯ ŵ                 | 🛈 🔽 bidi.una                | m.mx 🔸                         | 🖂 🕁                         | 🔍 Buscar               | III\ 🗊          | ≡  |  |  |
|-------------------------|-----------------------------|--------------------------------|-----------------------------|------------------------|-----------------|----|--|--|
| G Gmail 🌣 Más visitados | Retos TIC-histórico         | 🛗 Retos TIC 🛛 Miriada X - 🔘 Ad | ministración 🔘 http://regis | tro.educati 🎢 Curso: I | Diseño y elabor | »> |  |  |
|                         |                             |                                |                             |                        |                 |    |  |  |
|                         | 1                           | Bibliotecas UNAM               |                             | Biblioteca Digital     |                 |    |  |  |
| Un<br>Au                | iversidad Na<br>tónoma de N | cional<br>Iéxico               |                             |                        | IECA<br>UNAM    |    |  |  |
| 📽 Inicio 🛛 🛢 Colec      | ciones digitales            | Q Herramientas de búsqueda     | 磨 Cobertura temática        | Acceso remoto          |                 |    |  |  |

Se desplegará un menú con diferentes opciones que te permitirán, entre otras cosas, definir en donde guardar los marcadores de las páginas que guardes como favoritas; para ello está la opción **Carpeta;** si das clic en la flechita hacia debajo a la derecha de esa opción, verás la lista de ubicaciones posibles –carpetas- así como la opción **Elegir** con la cual podrás crear una nueva carpeta.

En este caso selecciona la opción **Barra de** herramientas y haz clic en el botón Terminar para que se guarden los cambios.

| 🛈 🛈 bidi.unam.mx                   | 🖂 🌟                                                                                                    |
|------------------------------------|----------------------------------------------------------------------------------------------------|
| Retos TIC-histórico 🔡 Retos TIC 🗖  | Nuevo marcador                                                                                                    |
| Biblioteca                         | Reserved Press and a filler                                                                                                    |
| Biblioteca                         | escalada fuscional<br>promo de México<br>escalada a de la construcción de Science estas de la construcción de Science estas de la construcción de la construcción de la con |
| ersidad Nacional<br>noma de México | A ban bases before . This.                                                                                                    |
|                                    | Nombre:<br>Biblioteca Digital UNAM - Toicio                                                                                                    |
| nes digitales <b>Q</b> Herramienta | Carpeta:                                                                                                    |
|                                    | Otros marcadores                                                                                                    |
| zas ⊞Más                           | Menú Marcadores     Otros marcadores                                                                                                    |
| -                                  | Elegir <u>Terminar</u> <u>C</u> ancelar                                                                                                    |

El Marcador ya está listo, lo podrás ver en la **Barra de marcadores**, misma que se encuentra en el navegador, debajo de la barra de direcciones URL. De ahora en adelante, cada vez que quieras abrir la página de la Biblioteca digital UNAM podrás hacerlo dando clic en ese marcador.

| ← → ⊂ ŵ                          | i bibliotecas.unam.mx |
|----------------------------------|-----------------------|
| Primeros pasos 📲 Bibliotecas UNA | AM, DG                |

Otra forma de organizar los favoritos es creando primero las carpetas para tenerlas ya disponibles antes de crear los marcadores de los sitios favoritos; para ello da clic derecho sobre la **Barra de marcadores**, se desplegará un menú emergente, selecciona la opción **Nueva carpeta**.

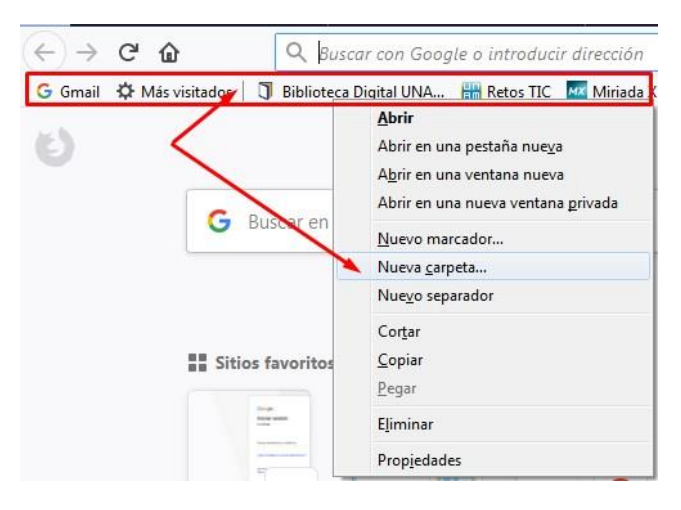

| Añadir carpeta     |   |        | ×        |
|--------------------|---|--------|----------|
| <u>N</u> ombre:    | 1 |        |          |
| Sitios de consulta |   |        |          |
|                    |   | Añadir | Cancelar |

Escribe un nombre para la nueva carpeta, de tal manera que sea corto y te permita reconocer el tipo de sitios web que guardarás en ella como favoritos.

En el caso de este ejemplo usamos el nombre "Sitios de consulta". No olvides hacer clic en **Añadir** para que se guarden los cambios.

Observa que en la Barra de marcadores ya se encuentra la nueva carpeta.

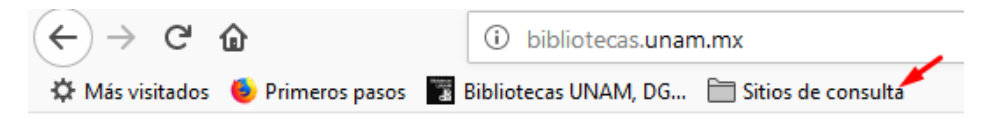

Tal vez te preguntarás: Si el marcador de la página Bibliotecas UNAM quedó fuera de la carpeta ¿cómo lo metemos en ella?

Para reubicar un marcador visible en la barra de marcadores a una barra visible en la misma barra, lo puedes arrastrar, es decir, lo puedes mover haciendo clic sobre el marcador y manteniendo presionado el botón izquierdo del ratón, lo arrastras y lo sueltas sobre la carpeta en la que quieres meterlo. Al hacer clic sobre la carpeta notarás que ahí se encuentra integrada la página que has guardado.

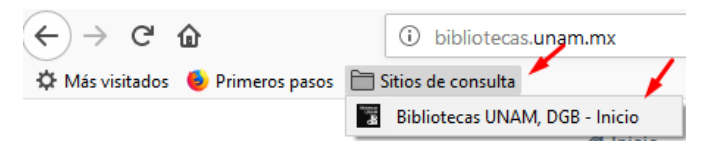

A partir de ahora, cuando inicies sesión en otro dispositivo con la cuenta de correo electrónico que registraste en Sync, podrás ver las carpetas que has creado y las páginas que has guardado como favoritas.